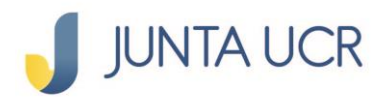

### Consulta y Pagos de Servicios Públicos

PASO 1

#### En el menú principal dar "clic" a la opción: PAGO DE SERVICIOS.

| JUNTA UCR                |                    |                                                     |                                           | 🛞 🗣            | ERRAR SESIÓ |
|--------------------------|--------------------|-----------------------------------------------------|-------------------------------------------|----------------|-------------|
| Página de Inicio         | Adquiera e         | todos nuestros crédi<br>el crédito que más le conve | <b>tos</b><br>enga con la JUNTA UCR       |                | DETALLES    |
| الميني (شريح)<br>Ahorros | Resumen consolidad | lo                                                  | •••                                       |                |             |
| ,i@!<br>Transferencias   | Ahorros Oblig      | gatorios                                            |                                           |                |             |
| Transferencias           | # Producto         | Tipo Producto                                       | Descripción                               | Saldo          | Ver         |
|                          | 001-0              | Aporte Obrero                                       | Aporte Obrero: Cta<br>Principal           | ¢3,656,553.30  | ۲           |
| Deducciones              | 001-0              | Aporte Patronal                                     | Aporte Patronal:<br>Cta Principal         | ¢3,656,553.30  | ٢           |
| Depósitos a plazo        | 001-0              | Excedente Neto<br>Acumulado                         | Excedente Neto<br>Acum.: Cta<br>Principal | ¢3,833,921.06  | ٩           |
|                          | Total              |                                                     |                                           | ¢11,147,027.66 |             |
| ×\$*                     | Aborros Volu       | ntarios                                             |                                           |                |             |
| Pago de Servicios        | # Producto         | Tipo Producto                                       | Descripción                               | Saldo          | Ver         |
| ්ෂ                       | 099-               | Cuotas a Devolver                                   | Cuotas a Devolver:<br>Cta Principal       | ¢0.00          | ٩           |
| Créditos                 | 001-               | Ahorro Flor de un<br>día                            | Flor: Ahorro 1                            | ¢9,296.00      | ٢           |
|                          | 100-               | Ahorro Flor de un<br>día                            | PRUEBA 2                                  | ¢200.09        | ٩           |
| Calculadora              | 300-               | Ahorro Jícaro<br>(CINCO AÑOS)                       | Ahorro Jícaro<br>(CINCO AÑOS)             | ¢1,987,150.27  | ٢           |
|                          | 130-               | CASH BACK                                           | CashBack: Cta<br>Principal                | ¢252.86        | ٢           |

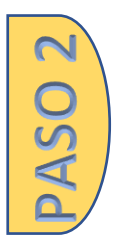

#### Seleccionar la opción preferida:

- 1. Pagar servicios: Consultar y pagar servicios públicos nuevos.
- 2. Servicios favoritos: Guardar servicios públicos predeterminados para facilitar la consulta y pago.
- 3. Pagos automáticos: Registrar servicios públicos para que se descuenten automáticamente de sus ahorros.

| JUNTA UCR             |                   |                               |                                           | ()<br>()       | ERRAR SESIÓN |
|-----------------------|-------------------|-------------------------------|-------------------------------------------|----------------|--------------|
| 🛆<br>Página de inicio | Pago de           | e Servicios Públicos          |                                           |                | DETALLES »   |
| Ahorros               | Resumen consolida | ido                           | •••                                       |                |              |
| "@j                   | Ahorros Obli      | igatorios                     |                                           |                |              |
| Transferencias        | # Producto        | Tipo Producto                 | Descripción                               | Saldo          | Ver          |
|                       | 001-              | Aporte Obrero                 | Aporte Obrero: Cta<br>Principal           | ¢3,656,553.30  | ۲            |
| Deducciones           | 001-              | Aporte Patronal               | Aporte Patronal:<br>Cta Principal         | ¢3,656,553.30  | ۲            |
| Depósitos a plazo     | 001-              | Excedente Neto<br>Acumulado   | Excedente Neto<br>Acum.: Cta<br>Principal | ¢3,833,921.06  | ۲            |
|                       | Total             |                               |                                           | ¢11,147,027.66 |              |
| ÷Q.                   | Ahorros Volu      | untarios                      |                                           |                |              |
| Pago de Servicios     | # Producto        | Tipo Producto                 | Descripción                               | Saldo          | Ver          |
| Pagar Servicios       | 099               | Cuotas a Devolver             | Cuotas a Devolver:<br>Cta Principal       | ¢0.00          | ۲            |
| Servicios Favoritos   | 001               | Ahorro Flor de un<br>día      | Flor: Ahorro 1                            | ¢9,296.00      | ۲            |
| Pagos automáticos     | 100.              | Ahorro Flor de un<br>día      | PRUEBA 2                                  | ¢200.09        | ۲            |
| ්ෂ                    | 300-              | Ahorro Jícaro<br>(CINCO AÑOS) | Ahorro Jícaro<br>(CINCO AÑOS)             | ¢1,987,150.27  | ۲            |
| Créditos              | 130               | CASH BACK                     | CashBack: Cta<br>Principal                | ¢252.86        | ۲            |

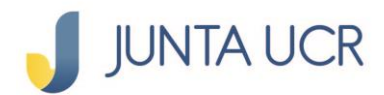

# En el menú debe seleccionar y dar "clic" al tipo de servicio que desea consultar o a la opción favoritos.

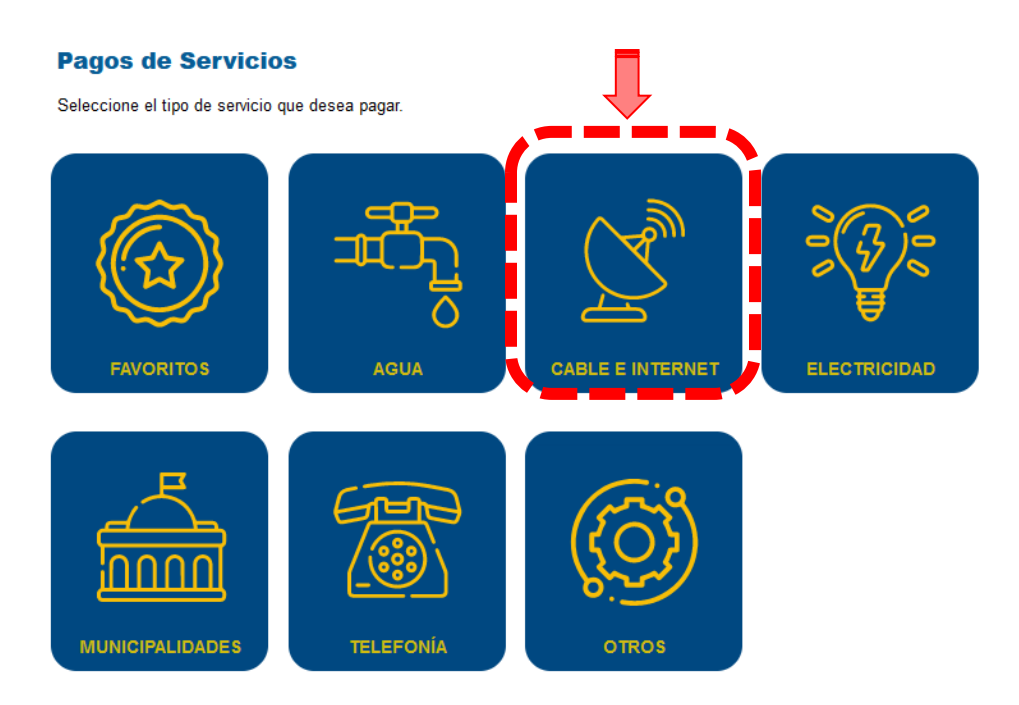

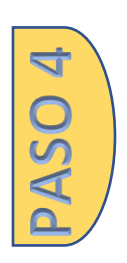

Escoger la empresa de servicios públicos que desea consultar el recibo pendiente de pago.

#### Pagos de Servicios

Seleccione el proveedor de servicio al cual desea realizar el pago.

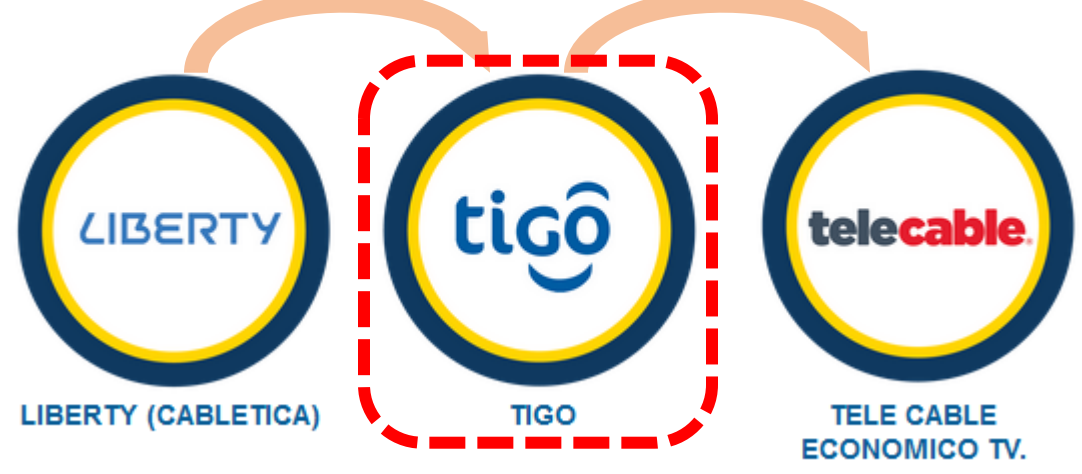

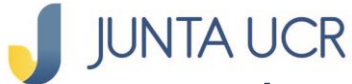

#### Ingresar los datos en las llaves de consulta:

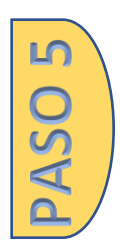

Servicio

tipo de búsqueda

No cliente

#### Y proceder a dar clic al botón CONSULTAR

| <b>1</b> C                                 | onsulta   2                           | Confirmació              | n   <u>3</u> Re      | esumen        |  |  |
|--------------------------------------------|---------------------------------------|--------------------------|----------------------|---------------|--|--|
| Consulte el re<br>Servicio<br>TIGO - PAGOS | cibo que desea pagar<br>Tip<br>S TIGO | o búsqueda:<br>o_CLIENTE | No_CLIE<br>1234      | ENTE<br>56789 |  |  |
| CONS                                       | ULTAR                                 | 3                        |                      |               |  |  |
| Detalle de pago                            |                                       |                          |                      |               |  |  |
| # Factura                                  | A nombre de                           | Periodo al cobro         | Fecha<br>vencimiento | Monto         |  |  |
| 123456                                     | Juan Perez Perez                      | 06/2022                  | 06/12/2022           | ¢24,595.00    |  |  |
| Número de cu                               | enta:                                 |                          |                      |               |  |  |
| Flor: Ahorr                                | r <b>o 1</b>  001-1                   | CR1508                   |                      |               |  |  |

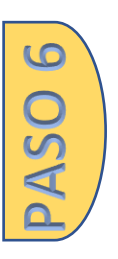

## Seleccionar la cuenta de ahorros de la que desea rebajar el monto del recibo a pagar

Luego dar clic en el botón SIGUIENTE.

| Servicio                | ea pagar<br>Tipo búsqueda:            | No CLI      | ENTE       |
|-------------------------|---------------------------------------|-------------|------------|
| TIGO - PAGOS TIGO       | No_CLIENTE                            | • 1234      | 56789      |
| Seleccione la cuenta    |                                       |             |            |
| PRIJEBA 2               |                                       |             |            |
| 100-001-015997          |                                       |             |            |
| CR33089011100002882159  |                                       |             |            |
| ¢200.00                 |                                       | Fecha       | Monto      |
| Flor: Ahorro 1          |                                       | vencimiento |            |
| 001-100- <u>0006156</u> |                                       | 06/12/2022  | ¢24,595.00 |
| CR15089                 | · · · · · · · · · · · · · · · · · · · |             |            |
| #200.206.00             | a second                              |             |            |
| 0209,290.00             |                                       |             |            |
| Class 0                 |                                       |             |            |
| Flor: Ahorro 1 1004 400 | -0006156   CR1508                     |             |            |

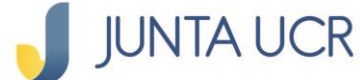

PASO

#### Seleccionar el método de autenticación:

JUNTA UCR TOKEN o FIRMA DIGITAL.

Dar clic al botón CONFIRMAR.

En caso de utilizar el Token debe digitar el código e ingresarlo en el campo respectivo.

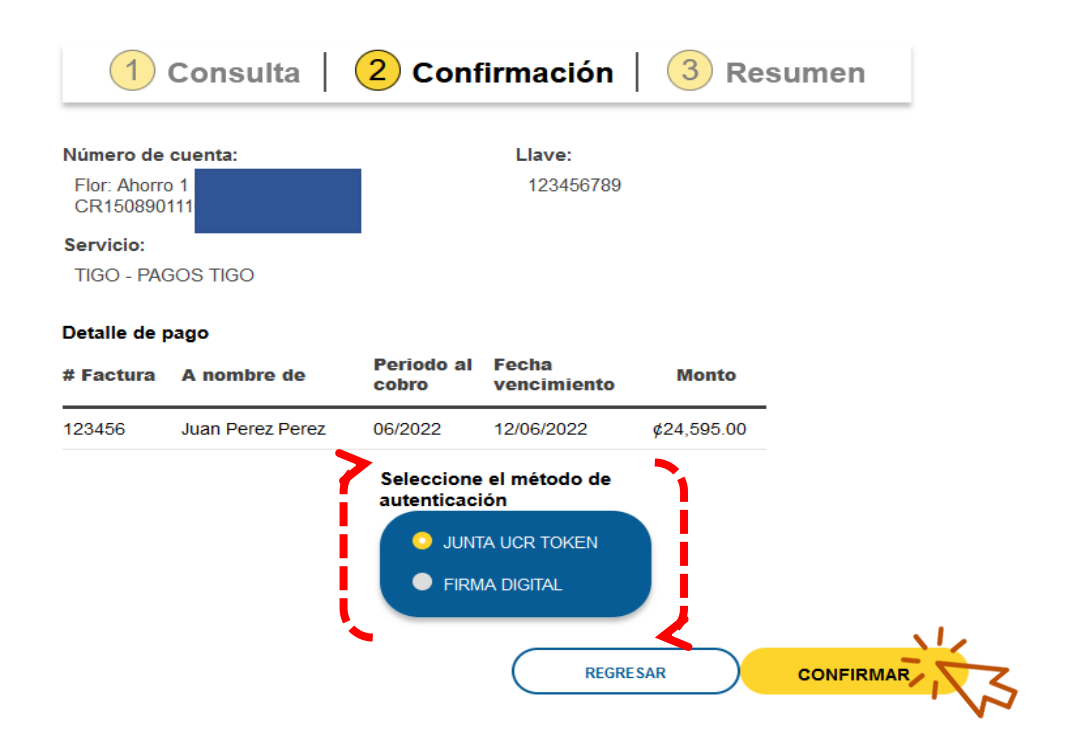

### JUNTA UCR

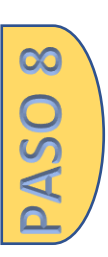

Ubicar el código token en el teléfono celular e ingresarlo en el campo respectivo, proceder a dar clic en botón <u>VALIDAR.</u>

El sistema indicará el estado del pago.

| mero d                                            |                                                                                                    |              |                                                                                                 | $\checkmark$                                                                                                 |
|---------------------------------------------------|----------------------------------------------------------------------------------------------------|--------------|-------------------------------------------------------------------------------------------------|----------------------------------------------------------------------------------------------------|
| lor: Ahoi<br>R15089<br><b>rvicio:</b><br>IGO - Pi | JUNTA UCR Token<br>Ingrese a la aplicación en<br>su teléfono móvil y<br>obtenga un código para<br>confirmar la transacción<br>123456 | 456789       | iPago de servicio i<br>Número de cuenta:<br>Flor: Ahorro 1<br>CR15089011<br>Liave:<br>123456789 | realizado correctamente!<br>Servicio:<br>TIGO - PAGOS TIGO                                                   |
| talle de<br>Factura<br>3456                       | CANCELAR                                                                                                    | VALIDAR Vion | Detaile de pago<br>plugins.misc<br>.frontend.paymentservices.invoice.fields<br>123456           | A nombre Periodo Fecha Monto<br>de al cobrovencimiento Juan<br>Perez 06/2022 1 2/06/2022 ¢24,595.00<br>Perez |